## 2020학년도 6대 핵심역량진단검사 참여 방법 안내 (재학생 필수 참여)

우리대학 재학생의 6대 핵심역량을 측정하여 역량별 학습 지원체계를 마련하고 개인별 역량 관리와 취업과의 연계를 목적으로 해당 검사를 실시하고자 하오니 재학생 여러분들의 많은 참여바랍니다.

1. 검사 대상 : 2020-2학기 재학생 필수 참여[휴학생 제외]

(※핵심역량 진단검사는 <u>연간 1인 1회만 참여 가능</u>하므로, <u>2학기 정규 수업 등을 통한 진단검사 기(旣) 참여자는 중복 참여 불가</u>) 2. <u>추가 연장 검사 기간</u> : 2020.09.28.(월) ~ 2020.10.30.(금), (※필요 시 추가 시행)

- 3. 검사 방법
  - □ MYicap시스템 => <u>http://myicap.mju.ac.kr/</u>
    - \* PC 또는 스마트폰으로 접속하여 참여
    - \* QR코드를 통해 들어가는 경우, PC버전으로 접속되며 하단 방법과 동일하게 접속
    - \* 로그인이 원활하지 않은 경우, 접속 브라우저를 변경하여 재시도

□ 관련문의 : 교육인증-성과관리센터(02-300-1687)

## MYicap에서 6대 핵심역량진단검사 하는 방법

| MYiCap 시스템 로그인                                                                                                    | 2 핵심억당신난 담사 배너 클릭                                                                                                    |
|----------------------------------------------------------------------------------------------------|----------------------------------------------------------------------------------------------------|
| 학생/교직원 확인→ 포털로그인 클릭 → 통합로그인 진행                                                                                                    | MY페이지 접속 → 하단 '핵심역량진단결사' 배너 클                                                                                                    |
|                                                                                                    |                                                                                                    |
| 4 명지대학교                                                                                                    |                                                                                                    |
| 로그인 하시려면 아래 정보를 입력하세요.                                                                                                    | 1<br>2149 MR 249 - 249 - 349 - 349 - 349                                                                                                    |
| 포털로그인                                                                                                    |                                                                                                    |
|                                                                                                    |                                                                                                    |
| 학생/교직원 기업 관리사 일반인                                                                                                    |                                                                                                    |
|                                                                                                    | 명지대학교 핵실역량진단 · · · · · · · · · · · · · · · · · · ·                                                                                                    |
| * 로그인이 안되는 경우 접속 브라우저콜 변경하여 다시 시도                                                                                                    |                                                                                                    |
|                                                                                                    |                                                                                                    |
| \                                                                                                    |                                                                                                    |
|                                                                                                    | Step                                                                                                    |
| 핵심역량진단검사 검사페이지 접속                                                                                                    | Step<br>및 핵심역량진단검사 검사 실시                                                                                                    |
| 핵심역량진단검사 검사페이기 접속<br>핵심역량진단검사페이지 접속→하단 '검사실시' 클릭                                                                                                    | Step<br>↓ 핵심역량진단검사 검사 실시<br>것사페이지 접속→하단 ' <mark>것사 시작</mark> ' 배너 클릭→ 것/                                                                                                    |
| 핵심역량진단검사 검사페이지 접속<br>핵심역량진단검사페이지 접속 → 하단 '검사 실시' 클릭                                                                                                    | Step<br>↓ 핵심역량진단검사 검사 실시<br>것사페이지 접속 → 하단 '것사 시작' 배너 클릭→ 것/                                                                                                    |
| 핵심역량신단검사 검사페이지 접속<br>핵심역량진단검사 페이지 접속 → 하단 '검사실시' 클릭<br>127프로그램〉6대핵심여명                                                                                                    | Step<br>4<br>핵심역량진단검사 검사 실시<br>것사페이지 접속 → 하단 '것사 시작' 배너 클릭 → 것/<br>역시액인단검사<br>* 제적 선택형원 (conceptencies Assessment)                                                                                                    |
| 핵심역량진단검사 검사페이지 접속<br>핵상역량진단검사 페이지 접속 → 하단 '검사 실시' 클릭<br>비고리프로그램〉6대핵심여명                                                                                                    | Step<br>4<br>회실실 여랑 진단 검사 검사 실시<br>것사페이지 접속 ~ 하단 '것사 시작' 배너 클릭 ~ 것/<br>*4/**********************************                                                                                                    |
| 핵심역량진단검사 검사페이지 접속<br>핵심역량진단검사 페이지 접속 → 하단 '검사 실시' 클릭<br>네코코프로그럴〉6대해심여명                                                                                                    | Step<br>I     핵심역량장진단검사 검사 실시       전사페이지 접속 → 하단 '것사 시작' 배너 클릭 → 것       비여명인답A       비여명인답A       비여명인답A       비여명인답A       비여명인답A       비여명인답A       비명명인답A       비료 여명인답A       비료 여명 전문 제소 등 대 정복 사용 제품 제품 가 여 영향 중 감사 가 나 다 클릭 수 것       비료 여명 전문 제소 등 대 정복 사용 제품 전문 제가 대 학교 등 전문 제품 전문 제가 대 학교 등 전문 제품 전문 제가 대 학교 등 전문 제품 전문 제가 대 학교 등 전문 제품 전문 제품 전문 제가 대 학교 등 전문 제품 전문 제가 대 학교 등 전문 제품 전문 제가 대 학교 등 전문 제품 전문 제가 대 학교 등 전문 제품 전문 제가 대 학교 등 전문 제 대 지 지 않고 하는 것 것 것 것 것 것 것 것 것 것        비료 제품 전문 제품 제품 제품 전문 제품 전문 제가 대 학교 등 전문 제품 전문 제가 대 학교 등 전문 제품 전문 제가 대 학교 등 전문 제 대 대 학교 등 전문 제 대 대 학교 등 전문 제 대 대 학교 등 전문 제 대 대 학교 등 전문 제 대 대 지 대 학교 등 전문 제 대 대 지 대 학교 등 전문 제 대 대 지 대 학교 등 전문 제 대 대 대 학교 등 전문 제 대 대 지 대 학교 등 전문 제 대 대 학교 등 전문 제 대 대 대 학교 등 전문 제 대 대 대 학교 등 전문 제 대 대 대 학교 등 전문 제 대 대 학교 등 전문 제 대 대 대 대 대 대 대 대 대 대 대 대 대 대 대 대 대 대 |
| 핵심역량신단검사 검사페이가 접속<br>핵심역량진단검사 페이가 접속 → 하단 '검사 실사' 클릭<br>비가프로그램) (##43여당<br>비가프로그램) (##43여당<br>비가프로그램) (##43여당<br>비가프로그램) (##43여당<br>비가프로그램) (##430여당<br>비가프로그램) (##430여당<br>비가프로그램) (##43000<br>비가프로그램) (##43000 | Step<br>1     핵심역당간단검사 검사 실시       고자페이지 접종 수 하단 '것사 시작' 배너 클릭 수 것       · · · · · · · · · · · · · · · · · · ·                                                                                                    |
| 핵심역량진단검사 검사페이지 접속<br>핵심역량진단검사 페이지 접속 → 하단 '검사 실시' 클릭<br>비고대프로그램) 6대백심여명<br>대표 비 비 비 비 비 비 비 비 비 비 비 비 비 비 비 비 비 비 비                                                                                                    | Step<br>I     핵심성격량진단검사 검사 실시       전사페이지 점속 수 하단 '것사 시작' 배너 클릭~ 것       시대에지점       비시대에지점       비시대에지점       비시대에지점       비시대에지점       비시대에지점       비시대에지점       비시대에지점       비사대에지점       비사내 비사내 비사내 비사내 비사내 비사내 비사내 비사내 비사내 비사내                                                                                                    |
| <mark>핵심역량진단검사 검사페이기 접속</mark><br>· <b>핵상역량진단검사 페이기 접속 → 하단 '검사 실시'                                   </b>                                                                                                    | Step<br>It     핵심성여당진단검사 검사 실시       JAMBOJ 접속 수 하단 '것사 시작' 배너 클릭 수 것       AMBOJ 접속 수 하단 '것사 시작' 배너 클릭 수 것       MARKELEAN       NAME CERAL       NAME CERAL                                              |

## <학교홈페이지에서 MYicap 사이트 접속 방법 및 검사 실시 방법>

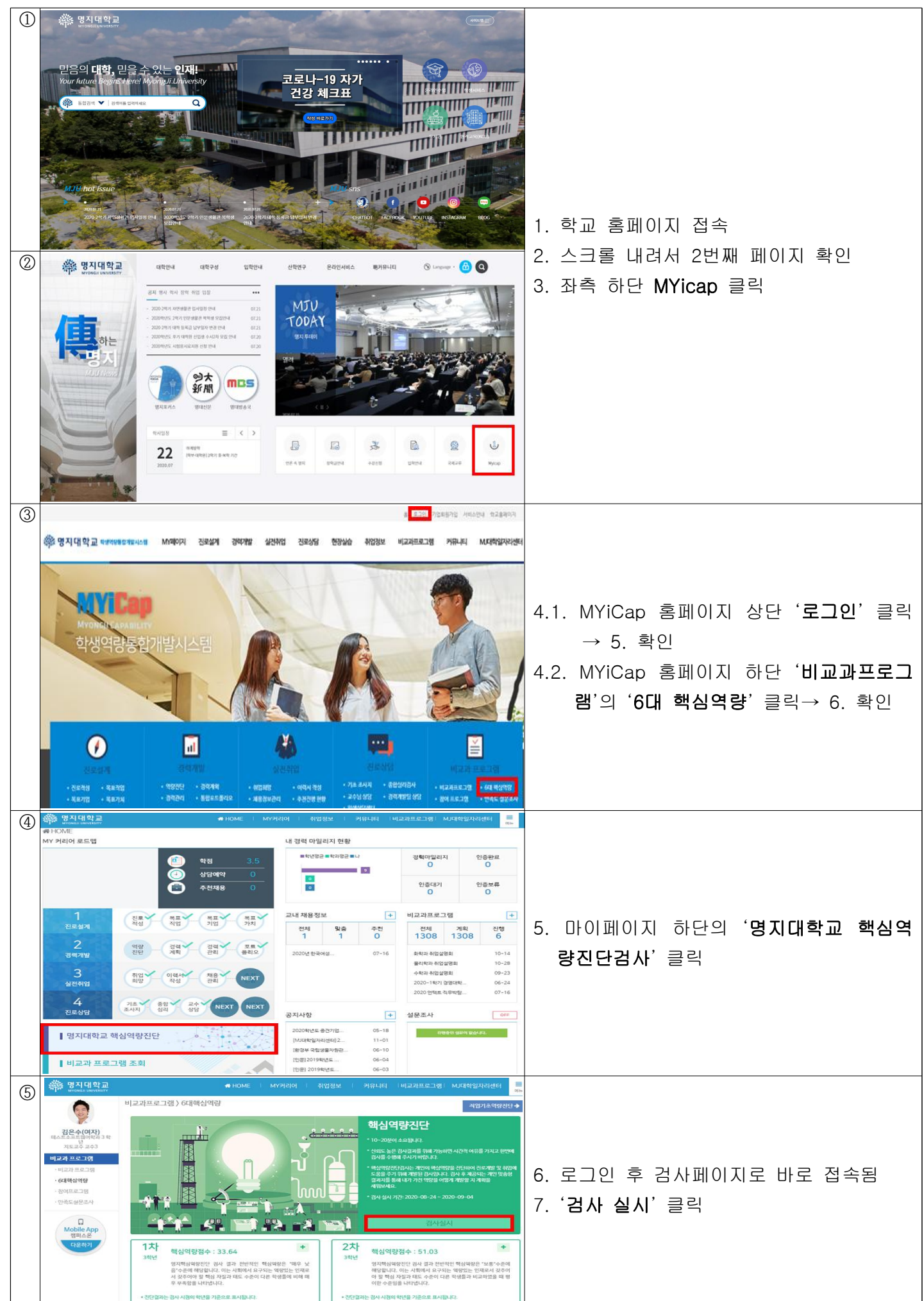